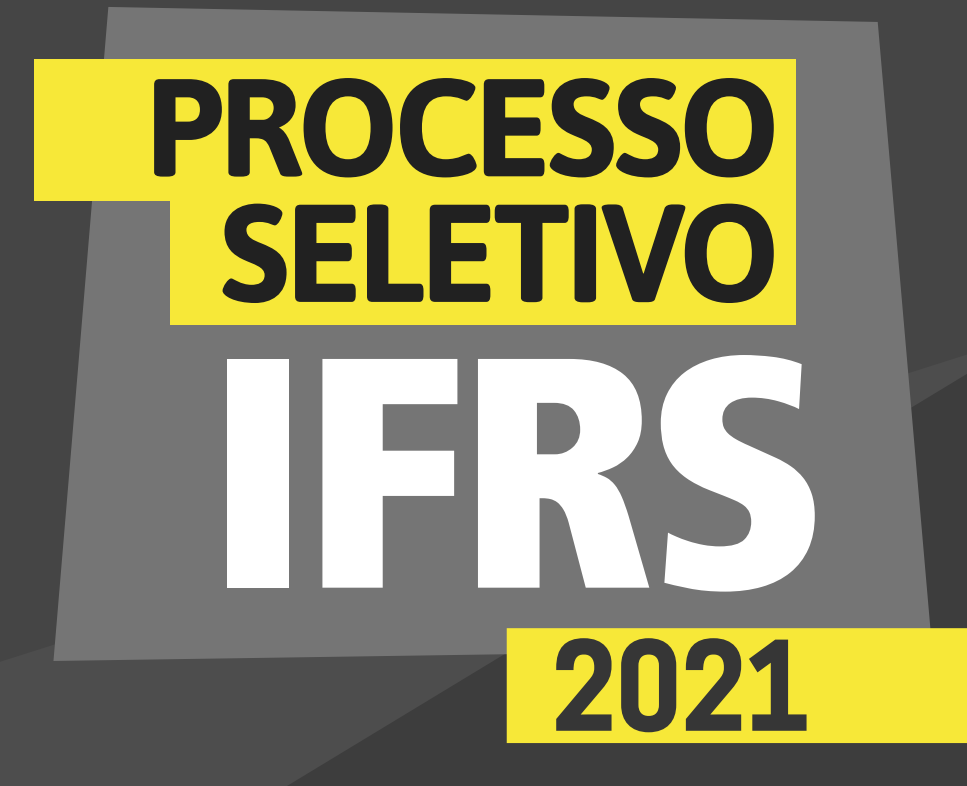

complementar

# ORIENTAÇÕES

para os candidatos autodeclarados indígenas

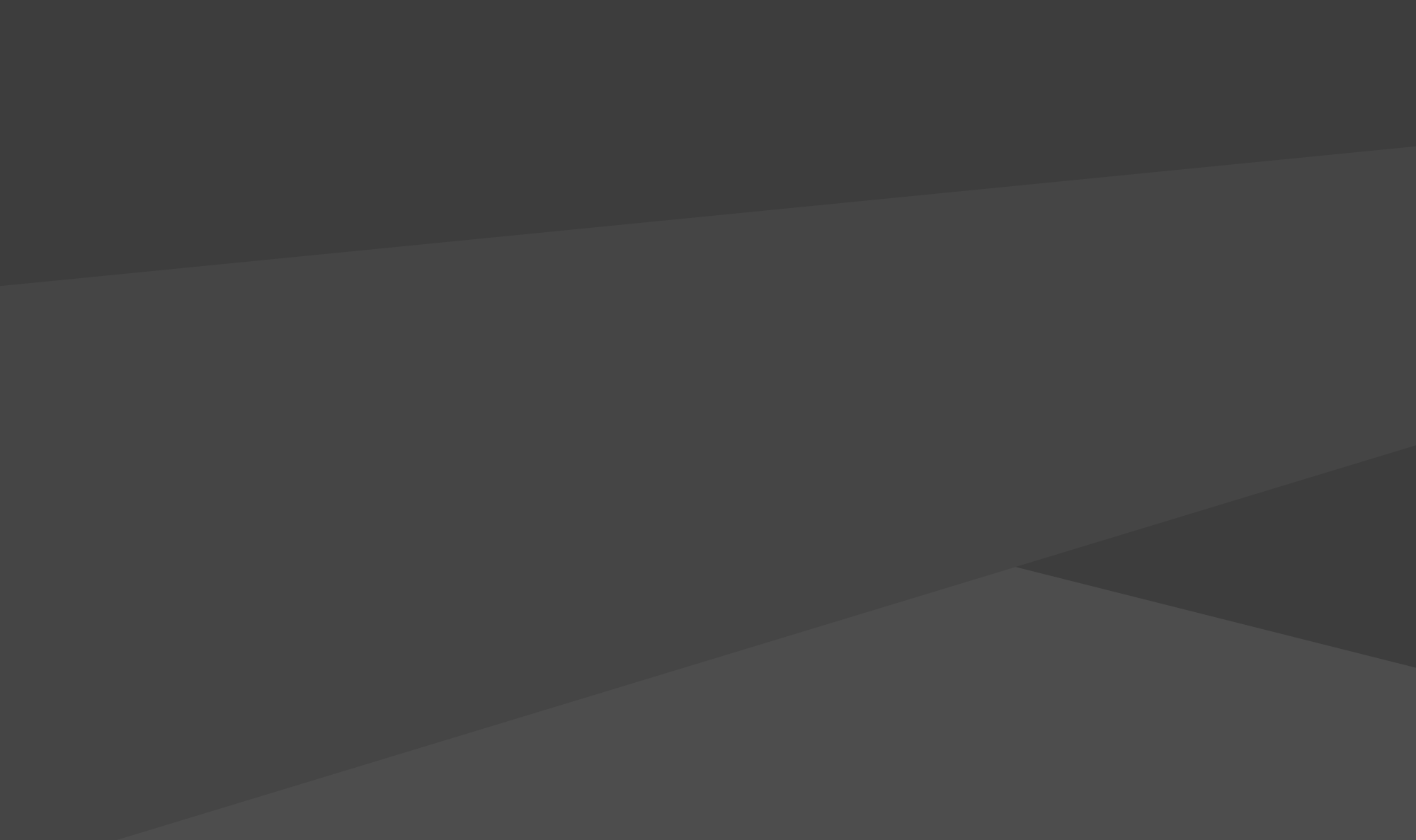

para os candidatos autodeclarados indígenas

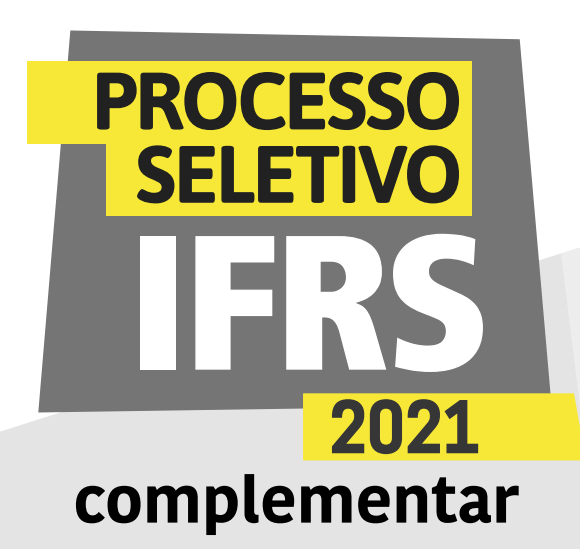

| Ľ |  |
|---|--|

#### Verificação da autodeclaração

Para os candidatos que se declararam indígenas e foram convocados em uma das chamadas do Processo Seletivo, a primeira etapa prématrícula é a de verificação da autodeclaração. Fique atento aos prazos divulgados no site ingresso.ifrs.edu.br/2021-complementar e saiba mais nos próximos conteúdos.

O candidato precisará acessar o sistema eletrônico prématrículas para dois procedimentos:

Preencher o formulário eletrônico de autodeclaração de candidato indígena. Confira nas próximas páginas deste material um passo a passo de como preencher os formulários no sistema.

Anexar o Registro Administrativo de Nascimento de Indígena (RANI) ou declaração de pertença a grupo étnico indígena emitida por liderança indígena de sua comunidade.

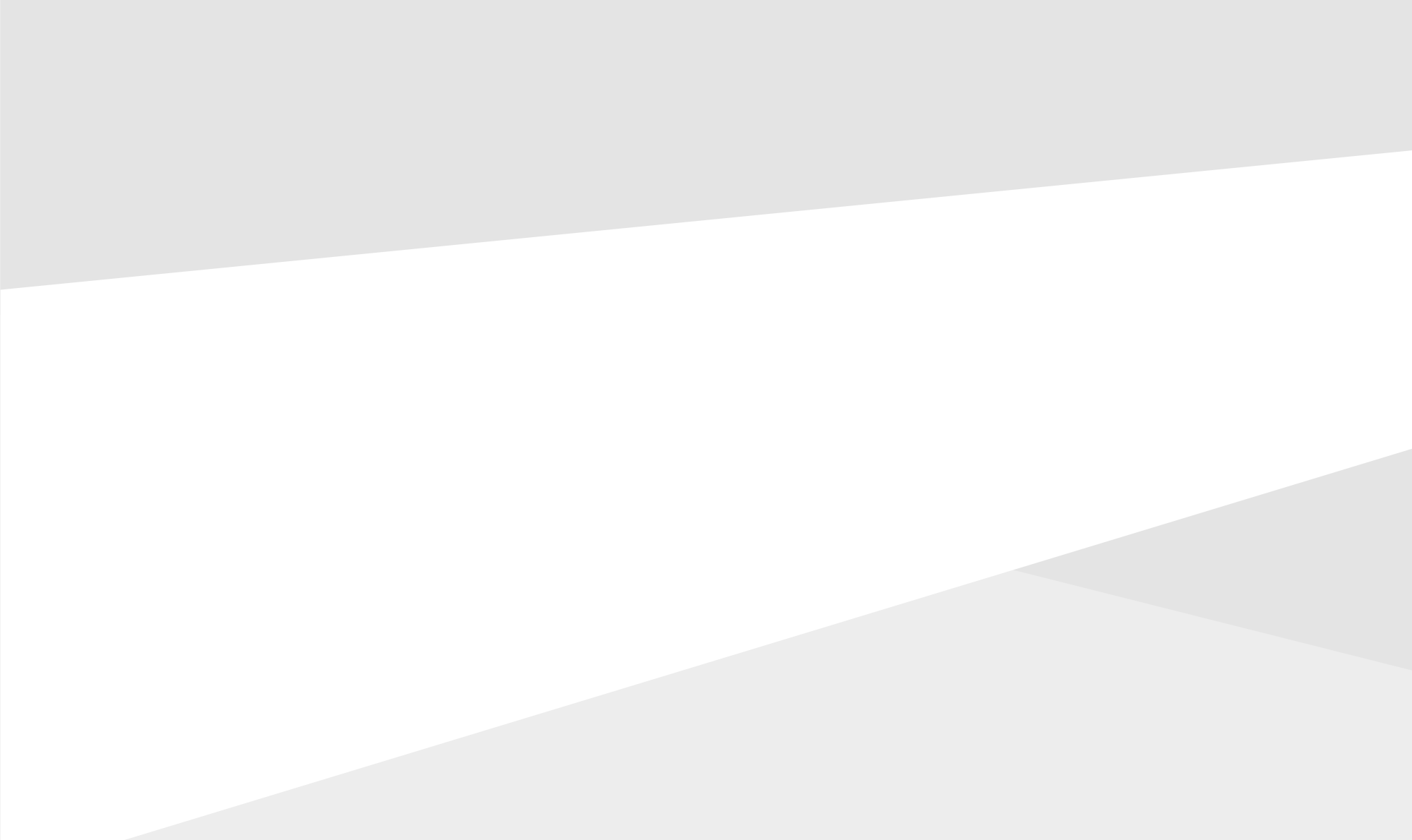

para os candidatos autodeclarados indígenas

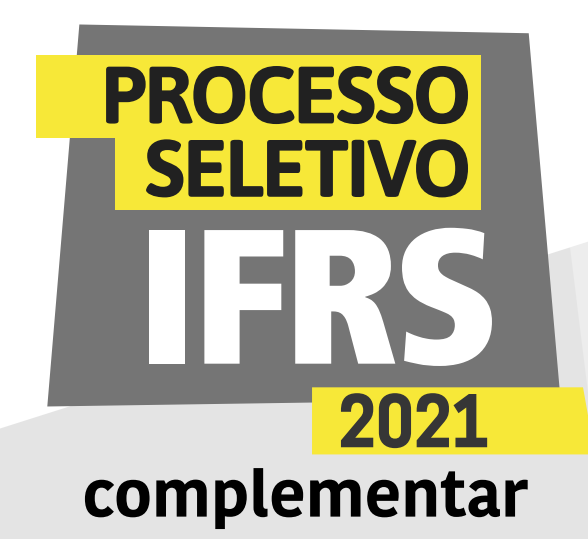

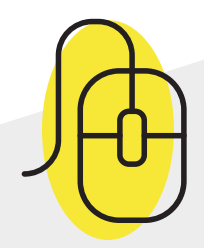

Como encaminhar a autodeclaração étnica/racial no sistema Pré-matrícula do IFRS

1 - Para encaminhar a autodeclaração étnica/racial (preto/ pardo/indígena), você deve acessar o sistema de Prématrículas do IFRS no endereço eletrônico: http://ingresso.ifrs.edu.br/prematricula/

| FEDERAL<br>Rio Grande<br>do Sul        |   |
|----------------------------------------|---|
|                                        | - |
| Pré-matrícula                          |   |
| Login                                  | _ |
| Seu nº de inscrição                    |   |
| Senha (Primeiros cinco dígitos do CPF) |   |
| 12                                     |   |
| Entrar                                 |   |

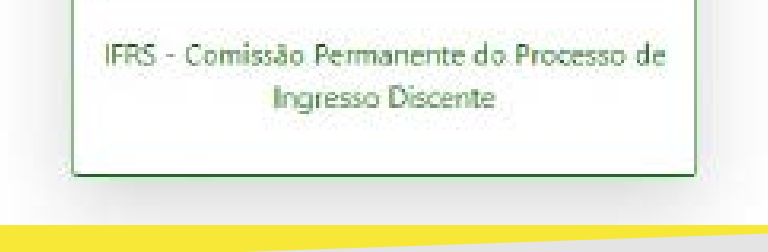

2 - Será apresentada essa tela para efetuar login no sistema. Para acessar o sistema use seu número de inscrição no processo seletivo 2021 complementar e como senha os 5 primeiros dígitos do CPF. Lembre-se, o número de inscrição você pode conferir na lista dos resultados do Processo Seletivo, antes do seu nome. É um número com 8 dígitos, que começa com 53.XXXXXX.

para os candidatos autodeclarados indígenas

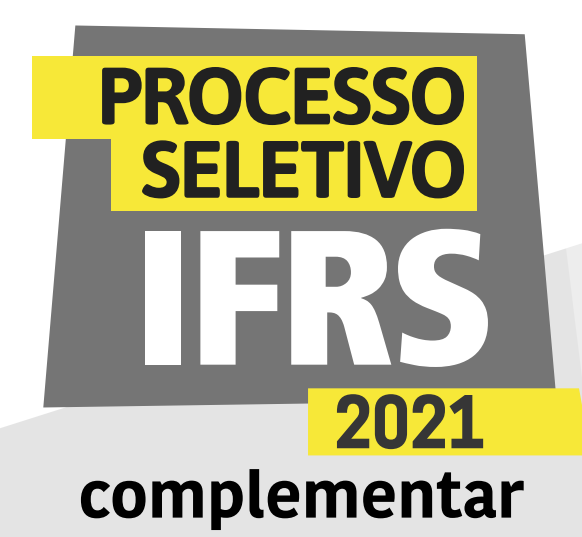

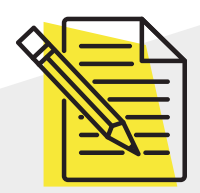

# Atenção: é preciso ler atentamente as orientações!

3 - Ao ingressar no sistema, você terá uma tela com orientações sobre o processo de matrícula no IFRS. Leia atentamente as orientações.

| FRS - COPPID    |                                                                                                    |                                                                                                    |  |  |
|-----------------|----------------------------------------------------------------------------------------------------|----------------------------------------------------------------------------------------------------|--|--|
| E Hone          | Bem Vinda ao IFRS Sra.                                                                                                    |                                                                                                    |  |  |
| Lautodeclaração | Esse sistema guiară você no processo de matricula para ingresso no<br>• Curso: TÉCNICO EM QUIA DE TURISMO<br>• Medializiada: SIRSACULANTS<br>• Terro: NOITE<br>• Media de Ingresso: SORTHO                                                                                                    | <ul> <li>Ano de Ingresso; 2021</li> <li>Sassastra: 7</li> <li>Chamada, PEMERA</li> <li>Cota de Ingresso: ESCELA PÚNICA   IENDA INFERIOR (AUTODECLARADO)</li> </ul> |  |  |
|                 | PRETO/PARDO/INDIGENA<br>A seguir são apresentadas as etapas que deve comprir para efetivar sua matricula. Para acessar e enstar as informações de uma etapa use o menu lateral e siga as instrucões<br>presentes em codo etapa. Faça o envio das informoções dentro do prazo estabeleodo para sua realização, conforme cronograma do Processo Seletivo disponível no site de<br>Ingreses.                                                                                                    |                                                                                                    |  |  |
|                 | <ul> <li>Pendente de Envie de Informações: quando o candidato sinda não envieu as informações necessárias do IFRS, mos ainda há prozo para realização da stapa.</li> <li>Em Andamento: quando o candidato já enviou informações ao IFRS, mas ainda há prozo para realização da stapa, podendo haver complemento de informações ou retificações por parte do candidato.</li> <li>Pendente de Análise do IFRS: quando o prozo para realização da stapa já foi finalizado y as informações intél aquandando análise dos servidores do IFRS.</li> <li>Pendente de Análise do IFRS: quando o prozo para realização da stapa já foi finalizado y as informações intél aquandando análise dos servidores do IFRS.</li> <li>Peoriza da Complemento de Informações quando o provo para sublização da stapa já foi finalizado, as informações finam análizadas para sublicação da stapa jústicação da stapa verá um link expecial para enviro do IFRS e ha polícitação de complemento de informações ou documentação. Quando a stapa entire respa situação, nosê verá um link expecial para enviro do OFRS e ha polícitação de complemento de informações quandante do IFRS.</li> </ul> |                                                                                                    |  |  |
|                 | informações.<br>• Etapa Finalizada: quando a anólice jó fei concluida pelos serv                                                                                                    | idores do ITRS. O recultado final da etapa pode ser consultado no site                                                                                             |  |  |

4 - Para preencher a autodeclaração, clique no item Autodeclaração, no menu lateral do sistema, como mostra essa imagem da tela.

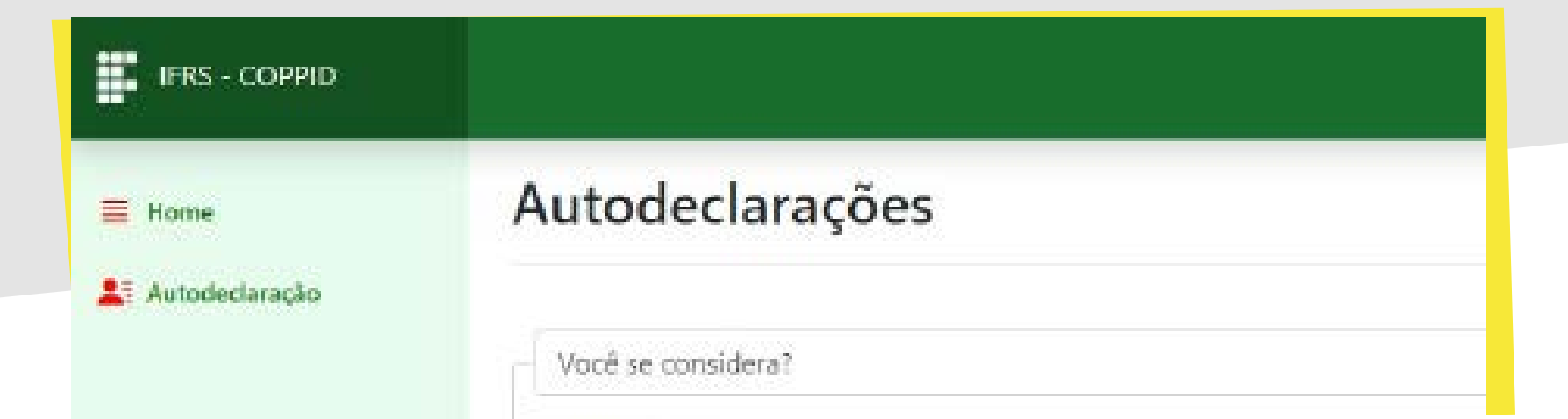

para os candidatos autodeclarados indígenas

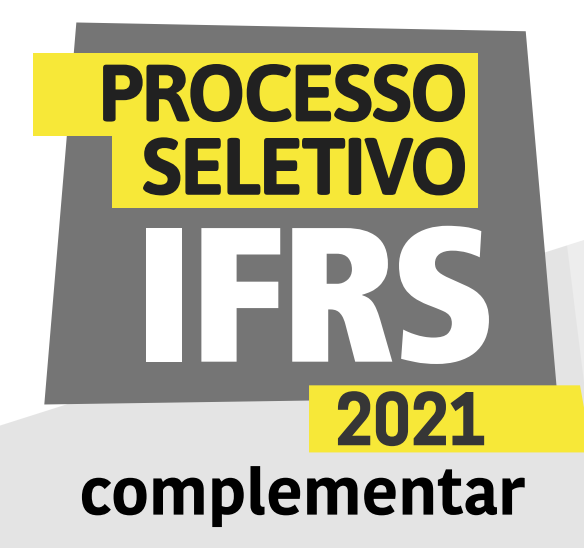

5 - Agora você deve escolher o tipo de autodeclaração que pretende apresentar. Você deve escolher por fazer uma autodeclaração de preto/pardo ou indígena. Se optar pela Autodeclaração Indígena, o sistema apresentará o formulário no qual você deve informar a qual povo indígena pertence, além da localização (terra indígena, munícipio e estado), conforme a imagem da tela está mostrando.

| E Home           | Autodeclaração de Membro de Comunidade Indígena                                                                                                    |                   |  |  |  |
|------------------|----------------------------------------------------------------------------------------------------|-------------------|--|--|--|
| 👫 Autodeclaração |                                                                                                    |                   |  |  |  |
|                  | Hu dectarco para o tim especifico de concorrer a reserva de vagas destinacias a incigenais no processo seletive 2020/1 do Instituito Pederal de Educação Ciência e tecnología do Rio Grande do Sul (IFRS) - Canapus RESTINGA, com base na Lei nº 12.711, de 29/08/2012, regulamentada pelo Decreto nº 7.824, de 11/10/2012, que sou Indigena, e |                   |  |  |  |
|                  | Pertanga Aci                                                                                                    |                   |  |  |  |
|                  | Privo indigena:                                                                                                    |                   |  |  |  |
|                  | Kaigang<br>Nome da Teira Indígena<br>Lomba do Pinheim                                                                                                    |                   |  |  |  |
|                  |                                                                                                    |                   |  |  |  |
|                  |                                                                                                    |                   |  |  |  |
|                  | Município: Estode:                                                                                                    |                   |  |  |  |
|                  | Porto Alegre                                                                                                    | Rio Grande do Sul |  |  |  |

6 - Na mesma tela, você deve escolher qual documento usará para comprovar o vínculo indígena, além de marcar a autorização de uso de imagem e a declaração de ciência sobre as consequências de

prestar informações falsas, como mostra essa imagem da tela. Após marcar as opções, clique em Enviar Declaração.

| BRS - COPPED       | <b>4</b> 1517                                                                                                    |
|--------------------|----------------------------------------------------------------------------------------------------|
| I Home             | Condição comprovada mediante apresentação do:                                                                                                    |
| 41 Autocheckaragan | <ul> <li>Registro Administrativo de Naccimento de Indígena (RANI)</li> <li>Declaração atestada pela Fundação Nacional do Índio (FUNAI)</li> <li>Declaração de pentença a grupo étnico indígena emilida por liderança indígena de sua comunidade</li> </ul>                                                                                                    |
|                    | Declarações/Autorizações  Declaro também estar ciente que se for comprovada falsidade desta declaração a minha classificação no processo seletivo será tornada sem efeito, o que implicará em cancelamento da minha opção pelo sistema de reserva de vagas e consequente perda da vaga.  Autorizo a filmagem paro fina de verificação (hetero reconhecimento) da outodeclaração de condidato(o) negro(o). |
|                    | Enviar Declaração                                                                                                    |

para os candidatos autodeclarados indígenas

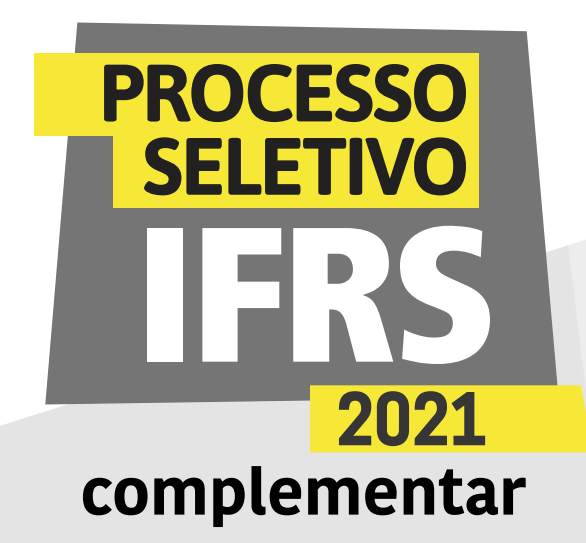

7 - Para finalizar a autodeclaração indígena é necessário anexar o comprovante de vínculo indígena, conforme essa imagem da tela está mostrando. Esse documento deve ser digitalizado para envio pelo sistema. Clique em escolher arquivo para procurá-lo em seu computador.

| IFIRS - COPPID   |                                                                                                    |   |
|------------------|----------------------------------------------------------------------------------------------------|---|
| = Home           | Autodeclaração de Membro de Comunidade Indígena                                                                                                    |   |
| 💵 Autodoclaração |                                                                                                    |   |
|                  | Envío de Comprovante Indígena                                                                                                    |   |
|                  | Fara concluir sua autodeclaração você deve enviar a Declaração atestada pela Fundação Nacional do Índio (FUNAI).                                                                      |   |
|                  | Você já envlou o seguinte arquivo:                                                                                                    |   |
|                  | Se deseja atualizá-lo, escolha outro arquivo no campo abaixo e depois clique em Salvar Documento. Caso não deseje enviar um novo documento,<br>clique am Cancelar Envio do Documento. |   |
|                  | - Dados do Arquivo                                                                                                    | h |
|                  | Arguivo jo tamanho máximo do arguivo é de Stylb):                                                                                                    |   |
|                  | Escother arquivo Nenhum arquivo selecionado                                                                                                    |   |
|                  | Salvar Documento Cancelar Envio do Documento                                                                                                    |   |

8 - Será apresentada a tela de abertura de arquivos no sistema operacional de sua máquina, conforme mostra essa imagem da tela. Encontre o seu arquivo, selecione e clique em Abrir.

| Organizat + Noin par                                                                                 | 18      |   |       |                              |          |
|----------------------------------------------------------------------------------------------------|---------|---|-------|------------------------------|----------|
| <ul> <li>Fovoritos</li> <li>Áces de Tustalho</li> <li>Ocustinado</li> <li>Locala recentes</li> </ul> |         |   | 1     | ITTUTIO<br>Douride<br>In Saf | ↓        |
| 🔩 Grapo domético                                                                                     | favioen | , | marca | its vertice<br>al            | rederrew |
| Resie                                                                                                |         |   |       |                              |          |

para os candidatos autodeclarados indígenas

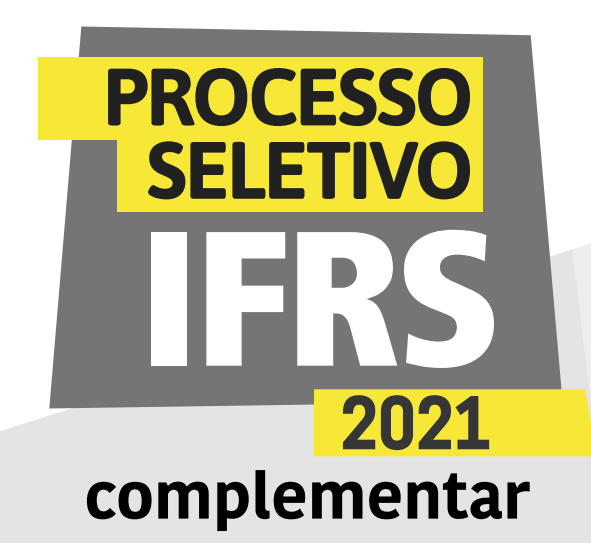

9 - Por fim, clique em Salvar Documento, conforme mostra a imagem.

| FRS - COPPID                |                                                                                                    |
|-----------------------------|----------------------------------------------------------------------------------------------------|
| 🗧 Husee<br>🎒 Autodeclaração | Autodeclaração de Membro de Comunidade Indígena                                                                                                    |
|                             | Envio de Comprovante Indígena<br>Para concluir sua autodeclaração você deve enviar a <b>Declaração etestoda pela Fundação Nacional do Índio (FUNAI).</b><br><b>Vecê já envieu o seguinte arquivo:</b><br>Se deseja etualizá lo, escolha eutro arquivo no campo abaixo e depois clique em Salvar Documento. Coso não deseje enviar um novo documento,<br>clique em Cancelar Envio do Documento. |
|                             | Dadee de Arquive<br>Arquive (o ramanho máximo do arquivo é de Státi):<br>Escolher arquive marce itrs vertical,pg<br>Selvor Documento Cancelor Envie de Documento                                                                                                    |

10 - O sistema confirmará o envio das informações.

| FRS - COPPID                                     |             |                    |
|--------------------------------------------------|-------------|--------------------|
| <ul> <li>Home</li> <li>Autodeclaração</li> </ul> | Confirmação |                    |
|                                                  |             | IHS - COPPO - 2021 |

11 - Você ainda pode revisar os dados informados
na autodeclaração, clicando novamente na opção
"Autodeclaração" no menu lateral do sistema. Enquanto
o prazo para submissão estiver aberto (e apenas nesse
período), poderá modificar alguma informação.

12 - Por fim, não esqueça de clicar no botão Sair, no canto superior direito do sistema, para finalizar a sessão e evitar que outra pessoa use seus dados.

para os candidatos autodeclarados indígenas

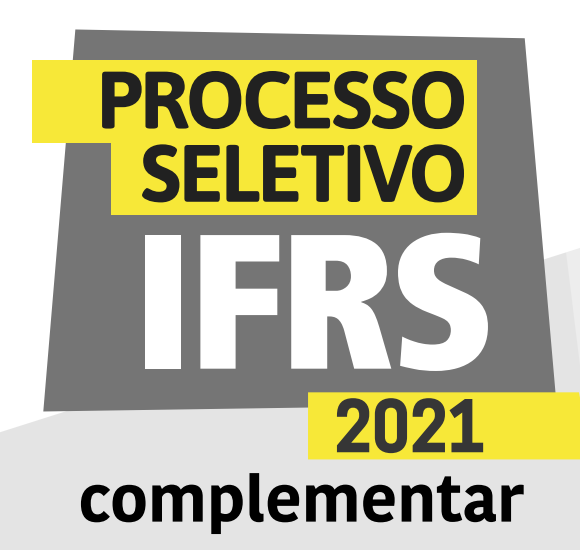

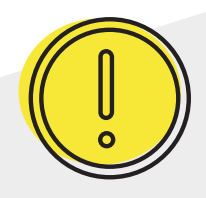

#### Um recado muito importante:

Além dessa etapa de verificação da autodeclaração, os candidatos indígenas, assim com os demais candidatos aprovados, terão de realizar os demais procedimentos para a matrícula. Fique atento aos prazos do cronograma (ingresso.ifrs.edu.br/2021-complementar/ cronograma). A matrícula também será totalmente virtual e ocorrerá pelo mesmo sistema que você acessou para a comprovação da autodeclaração.

atenção

Os candidatos convocados nas listas das chamadas deste PS que não finalizarem a etapa pré-matrícula no sistema eletrônico dentro do prazo perderão o direito à vaga.

Fique muito atento ao cronograma que está no site ingresso.ifrs.edu.br/2021-complementar, na publicação "Cronograma", e não perca os prazos!

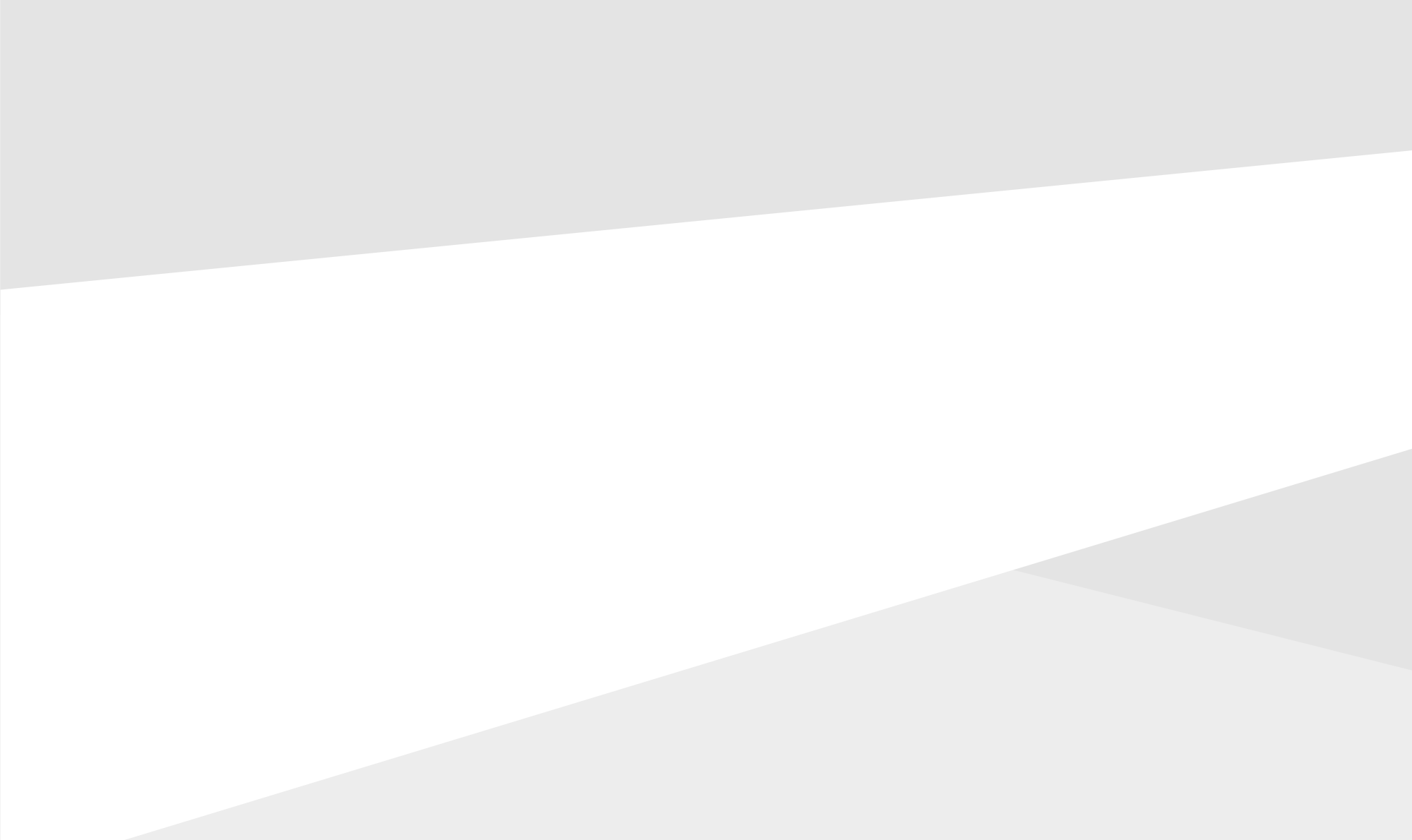

para os candidatos autodeclarados indígenas

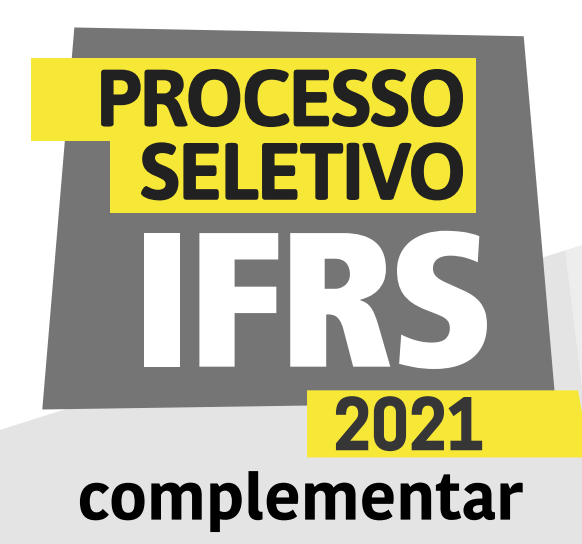

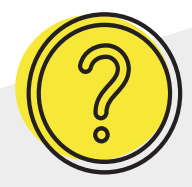

#### Ainda tem dúvidas?

Contate a Comissão Permanente de Processo de Ingresso Discente (Coppid) do campus para o qual você está concorrendo à vaga. Seguem os contatos:

Campus Erechim coppid@erechim.ifrs.edu.br

Campus Porto Alegre coppid@poa.ifrs.edu.br

Campus Restinga coppid@restinga.ifrs.edu.br

Campus Vacaria coppid@vacaria.ifrs.edu.br

Campus Viamão coppid@viamao.ifrs.edu.br

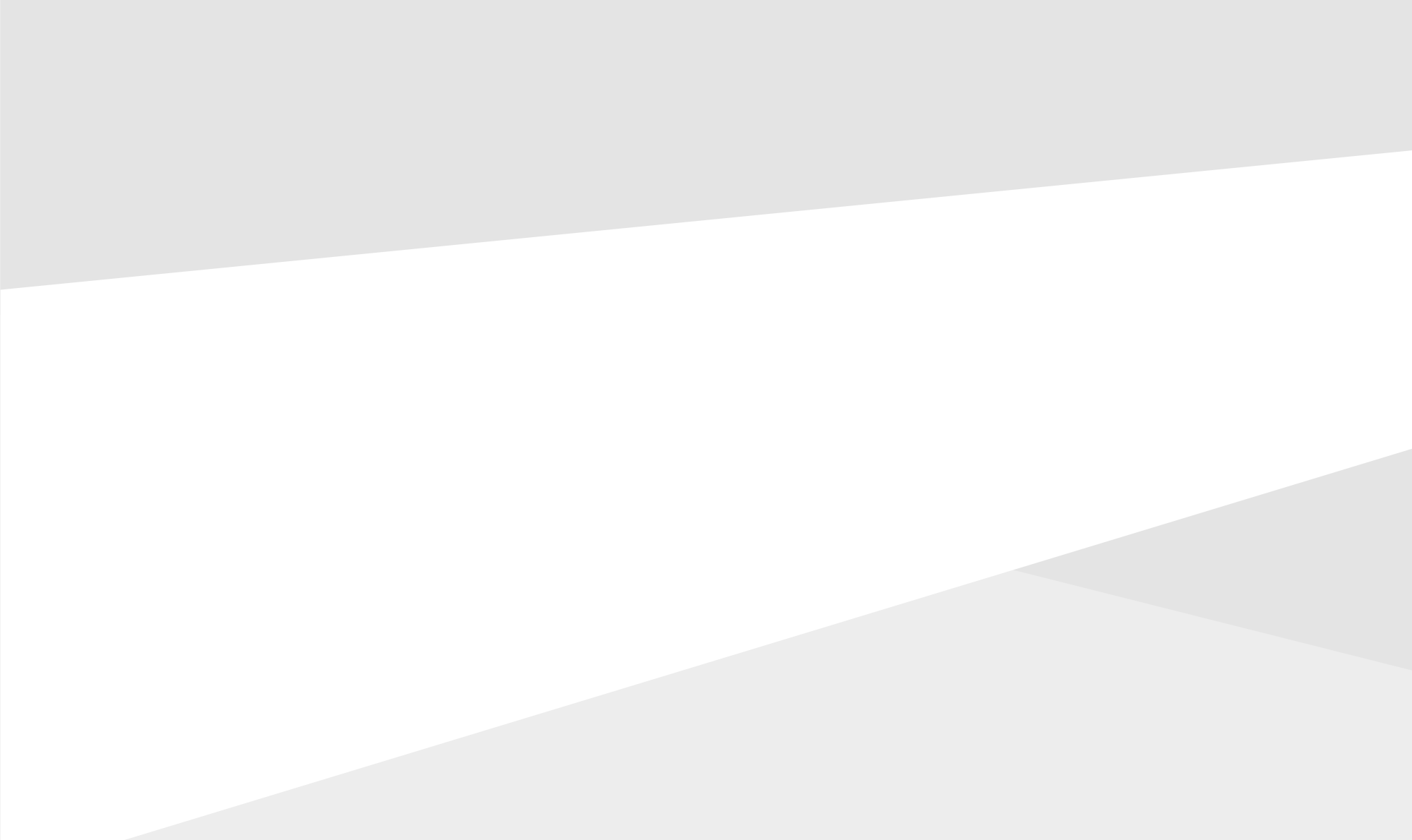

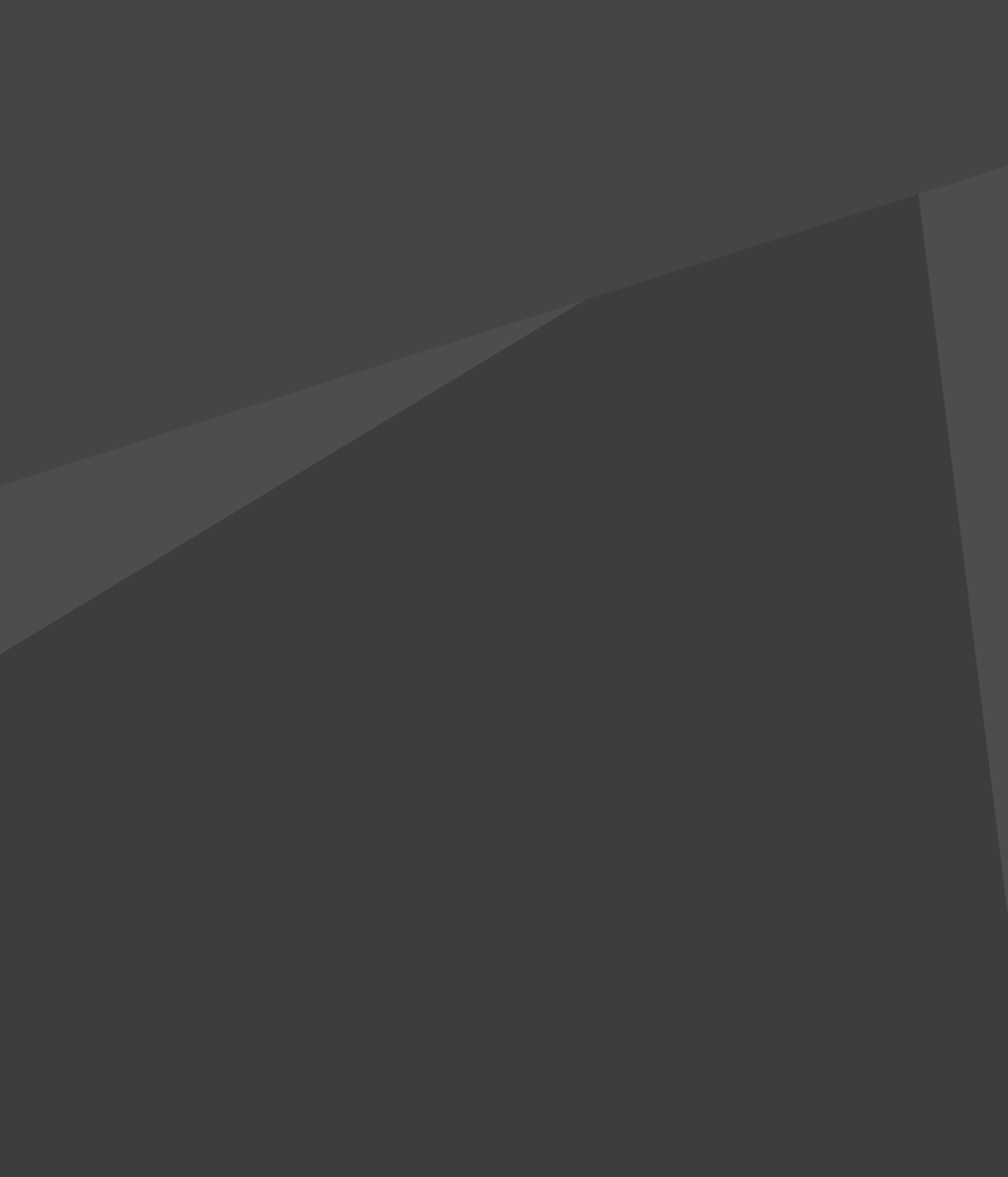

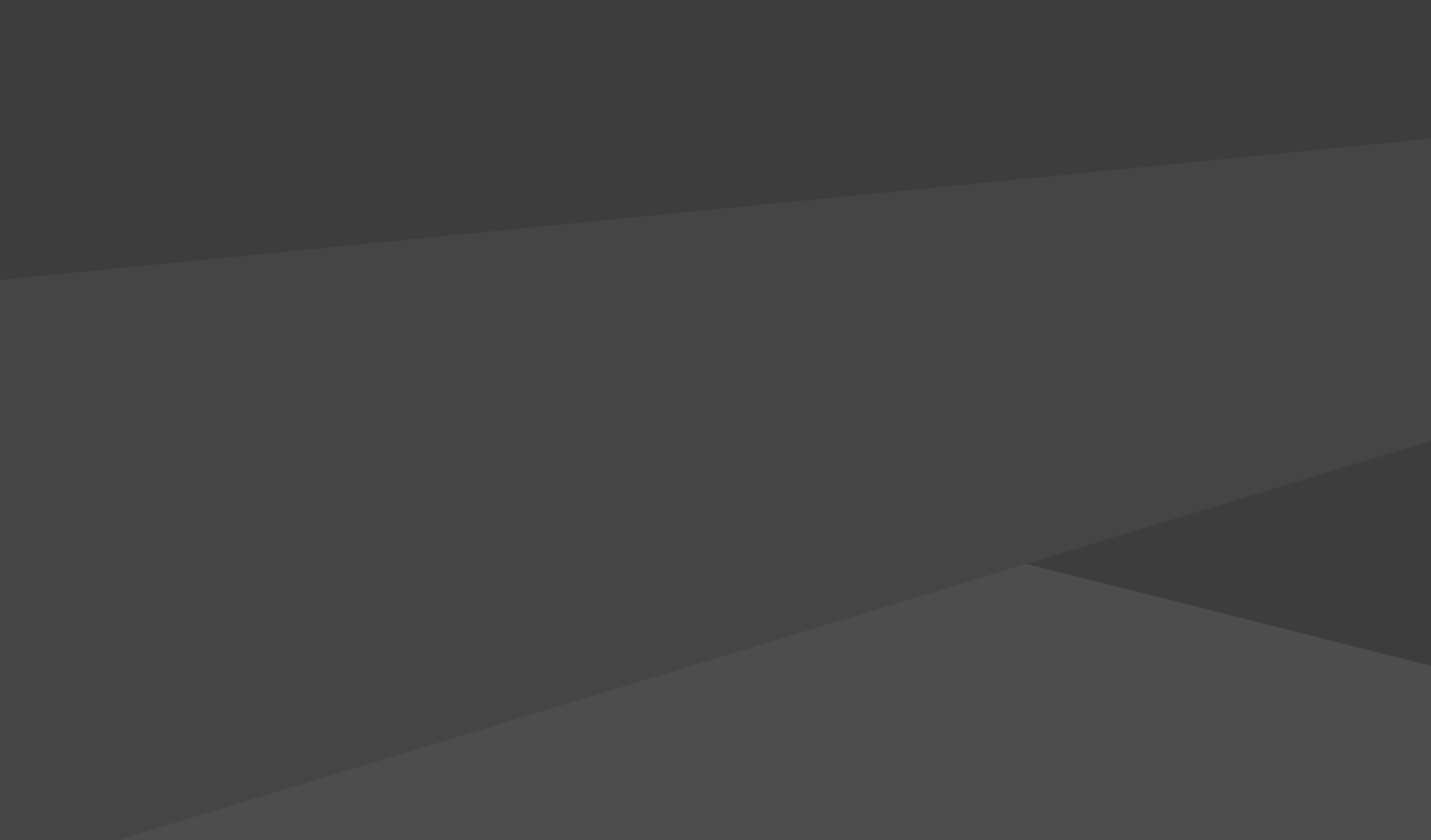